Tutoriel à destination des demandeurs d'emploi-Dépôt d'un CV en ligne

Le service unifié économie emploi propose une nouvelle offre de services en ligne, gratuite, à destination des employeurs mais aussi des demandeurs d'emplois pour les communes du territoire Vals d'Aix et Isable.

Depuis le site de la **Communauté de Communes des Vals d'Aix et Isable** rubrique **« Vie Pratique »** chacun peut créer son espace et déposer directement son CV en ligne.

Une rubrique offres d'emploi est également disponible.

Cet outil facilitera la mise en relation entre employeurs et personnes en recherche d'emploi.

Voici les étapes que vous devrez réaliser :

## 1. Créer votre espace demandeur

| Communauté<br>de Communes<br>du Pays d'Urici | Vals d'Aix et Isable       | Consulter les offres d'emploi                                     | Déposer une offre d'emploi                                    | Consulter les CV Déposer mo                                      | n CV Connexion                           |   |
|----------------------------------------------|----------------------------|-------------------------------------------------------------------|---------------------------------------------------------------|------------------------------------------------------------------|------------------------------------------|---|
|                                              | Les Communautés o<br>Retro | de Communes du Pays d'Urfé e<br>suvez les offres locales et les d | et des Vals d'Aix et d'Isable n<br>lemandeurs d'emplois actue | nettent à votre disposition un<br>liement disponibles sur nos te | portail dédié à l'emploi.<br>erritoires. |   |
| Vous devez êl                                | tre connecté pour effec    | ctuer cette action                                                |                                                               |                                                                  |                                          | × |
|                                              |                            | Email                                                             | Connexion                                                     |                                                                  |                                          |   |

2. <u>Si vous n'avez pas encore de compte, cliquez sur « Inscription ».</u> Si mot de passe perdu, cliquer sur « Réinitialiser mon mot de passe »

Mot do parso

|                | Connexion                   |  |
|----------------|-----------------------------|--|
| Email :        |                             |  |
| Mot de passe : |                             |  |
|                | Connexion                   |  |
| Vous n'ave     | z pas encore de compte ?    |  |
| Vous avez o    | oublié votre mot de passe ? |  |
|                |                             |  |

< Retour à l'accueil

# 3. <u>Remplir le formulaire</u>

## Tous les champs avec une \* sont obligatoires

Les Communautés de Communes du Pays d'Urfé et des Vals d'Aix et d'Isable mettent à votre disposition un portail dédié à l'emploi. Retrouvez les offres locales et les demandeurs d'emplois actuellement disponibles sur nos territoires.

#### Création d'un compte

| Genre : *                                                                           |   |
|-------------------------------------------------------------------------------------|---|
| Monsieur                                                                            | × |
| lom :                                                                               |   |
|                                                                                     |   |
| rénom :                                                                             |   |
|                                                                                     |   |
| ourner, *                                                                           |   |
| Veuillez créer votre mot de passe ci-dessous.                                       |   |
| Pour des raisons de sécurité, le mot de passe doit respecter les règles suivantes : |   |
| Contenir entre 12 et 20 caractères                                                  |   |
| Contenir au moins une minuscule                                                     |   |
| Contenir au moins une majuscule     Contenir au moins un chiffre                    |   |
| Contenir au moins un caractère spécial                                              |   |

Vous allez recevoir un mail de ce type (penser à vérifier votre courrier indésirable) :

## Expéditeur : Urfe Aix Isable <ne-pas-repondre@a6cmo.fr>

#### Madame, Monsieur,

Afin de valider votre inscription à notre plateforme, veuillez cliquer sur le lien ci-dessous :

https://emploi.ccpu.fr/interlocuteur/inscription/71251f9e-e4ff-4784-98ac-a962a220c8d1

# Cordialement,

4. Remplir le formulaire

| Identitá                 |   |
|--------------------------|---|
| Genre : *                |   |
|                          | ~ |
| Nom : *                  |   |
|                          |   |
| Prénom : *               |   |
|                          |   |
| Date de naissance : *    |   |
|                          |   |
| Coordonnées personnelles |   |
| Téléphones               |   |
| Téléphone :              |   |

| Niveau d'étude : *                                                                                                    |  |
|----------------------------------------------------------------------------------------------------|--|
| Niveau 6 : Licence, licence professionnelle, maîtrise, master 1                                                                                                    |  |
| Diplôme :                                                                                                    |  |
| Bachelor Manager de Proximité dans l'ESS                                                                                                    |  |
| Situation professionnelle : *                                                                                                    |  |
| salarié                                                                                                    |  |
|                                                                                                    |  |
| Travailleur reconnu RQTH Emploi recherché                                                                                                    |  |
| Travailleur reconnu RQTH Emploi recherché Poste recherché : *                                                                                                    |  |
| Travailleur reconnu RQTH Emploi recherché Poste recherché : * Chargée de missions                                                                                                    |  |
| Travailleur reconnu RQTH Emploi recherché Poste recherché : * Chargée de missions Code ROME : *                                                                                                    |  |
| Travailleur reconnu RQTH Emploi recherché Poste recherché : * Chargée de missions Code ROME : * K1404 - Mise en œuvre et pilotage de la politique des pouvoirs publics                                                                                                    |  |
| Travailleur reconnu RQTH  Emploi recherché Poste recherché : *  Chargée de missions  Code ROME : *  K1404 - Mise en œuvre et pilotage de la politique des pouvoirs publics  Secteur(s) d'activité : *                                                                                                |  |
| Travailleur reconnu RQTH         Emploi recherché         Poste recherché : *         Chargée de missions         Code ROME : *         K1404 - Mise en œuvre et pilotage de la politique des pouvoirs publics         Secteur(s) d'activité : *         Services à la personne et à la collectivité |  |

Pour le code ROME du métier, faire une recherche internet pour trouver le code correspondant à votre métier ou secteur d'activité :

## Exemple :

-

| code rome pil                                                             | otage politique publiq                                                                                | he                                                                            |                              |                |                  | × 🌷 ( | 2      |
|---------------------------------------------------------------------------|----------------------------------------------------------------------------------------------------|-------------------------------------------------------------------------------|------------------------------|----------------|------------------|-------|--------|
| Tous Emplois                                                              | Sites d'offres d'emplo                                                                                | i Vidéos Images                                                               | Actualités                   | Livres         | : Plus           |       | Outils |
| Conceptior                                                                | n et pilotage de la                                                                                   | politique des po                                                              | ouvoirs pu                   | blics (F       | che métier       |       |        |
| Code ROM                                                                  | E <mark>K1401</mark> ) Participe                                                                      | à la définition e                                                             | et à la con                  | ception        | des              |       |        |
| politiques c                                                              | les pouvoirs public                                                                                   | cs et coordonne                                                               | e les actio                  | ns de l'E      | tat dans         |       |        |
| les services                                                              | s deconcentres (e                                                                                     | n region, dans lo                                                             | es departe                   | ments,         | •                |       |        |
| BlocsDeC                                                                  | competences .org<br>blocsdecompetences.org > m                                                        | etier :                                                                       |                              |                |                  |       |        |
| Code ROM                                                                  | E K1401 - Fiche n                                                                                     | nétier - BlocsDe                                                              | Competer                     | ices .or       | g                |       |        |
|                                                                           |                                                                                                    | A prop                                                                        | os des extraits or           | timisės •      | Commentaires     |       |        |
|                                                                           |                                                                                                    | C I DIOP                                                                      |                              |                | per oonnentanoo  |       |        |
|                                                                           |                                                                                                    | <b>U</b> Hpop                                                                 | · · · · ·                    |                |                  |       |        |
| SOI-TC                                                                    |                                                                                                    |                                                                               |                              |                |                  |       |        |
| SOI-TC                                                                    | soi-tc.fr > fiches_pe > FEM_K1+                                                                       | 404 PDF :                                                                     | F                            |                |                  |       |        |
| SOI-TC<br>http://www.s                                                    | soi-tc.fr>fiches_pe⇒FEM_K1<br>e - K1404 - Mise e                                                      | 404 PDF :<br>n oeuvre et pilc                                                 | tage de la                   |                |                  |       |        |
| SOI-TC<br>http://www.s<br>Fiche Rome<br>Met en oeuvre l                   | soi-tc.fr⇒fiches_pe⇒FEM_K1<br>e - K1404 - Mise e<br>''action des pouvoirs pu                          | 404 PDF :<br>n oeuvre et pilc<br>blics au niveau du te                        | tage de la<br>rritoire (comn | <br>hune, dépa | rtement, région, |       |        |
| SOI-TC<br>http://www.s<br>Fiche Rome<br>Met en oeuvre I<br>Union Européen | soi-tc.fr⇒fiches_pe⇒FEM_K1<br>e - K1404 - Mise e<br>'action des pouvoirs pu<br>ne,) et dans un ou des | 404 PDF :<br>n oeuvre et pilc<br>blics au niveau du te<br>domaines de compé . | tage de la<br>rritoire (comn | <br>nune, dépa | rtement, région, |       |        |

- Vous avez la possibilité d'insérer un CV tout prêt en format PDF, ceci afin d'éviter une saisie trop importante sur le formulaire
- Terminer par Valider le formulaire

#### Vous recevrez alors ces mails

### «Madame, Monsieur,

Nous vous remercions d'avoir utilisé notre service. Après validation, votre profil sera diffusé dans les meilleurs délais.

Cordialement,

### Urfe Aix Isable »

La diffusion de votre profil sera soumis à validation par un technicien de la collectivité. Une fois effectuée, vous recevrez une confirmation.

«Madame, Monsieur,

Nous vous remercions d'avoir utilisé notre service.

Votre profil a été validé et est désormais accessible sur notre plateforme.

Vous pouvez y accéder en cliquant sur le lien suivant: Voir la fiche

Cordialement,

Urfe Aix Isable »

## 5. <u>Tableau de bord</u>

Depuis votre espace « demandeur d'emploi », vous pourrez

- -Changer votre mot de passe
- -Déposer plusieurs recherches d'emplois par profil,
- -Retirer votre CV de la CVthèque

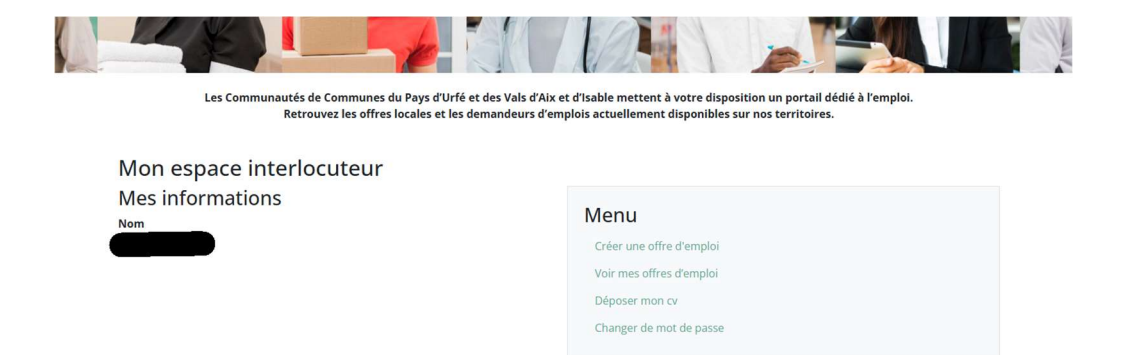